# **CC-Link Network Monitor Function**

Sample Screen Manual

Mitsubishi Electric Corporation

### **Using the Samples**

The sample screen data and files such as the instruction manual can be used upon agreement to the following matters.

- (1) This data is available for use by customers currently using or considering use of Mitsubishi products.
- (2) The intellectual property rights of the files provided by Mitsubishi (hereinafter referred to as the "Files") belong to Mitsubishi.
- (3) Alteration, reproduction, transfer, or sales of the Files is prohibited. This does not apply when the content, in part or full, is used for Mitsubishi products incorporated in a device or system created by the customer. Furthermore, this does not apply to the transfer, reproduction, reference, or change of layout in the specifications, designs, or instruction manuals of built-in products prepared by the customer using Mitsubishi products.
- (4) Mitsubishi will not be held liable for any damages resulting from the use of the Files or the data extracted from the Files. The customer is responsible for all use.
- (5) If any usage conditions are appended to the Files, those conditions must be observed.
- (6) The Files may be deleted or the contents changed without prior notice.
- (7) When using the Files, please always read the corresponding manuals and related manuals indicated therein. Please pay special attention to safety, and correctly handle the product.

# CONTENTS

| СС | NTE        | NTS                                                                                | 3      |
|----|------------|------------------------------------------------------------------------------------|--------|
| RE | VISI       | ONS                                                                                | 4      |
| 1. | OU         |                                                                                    | 5      |
| 2. | SY         | STEM CONFIGURATION                                                                 | 5      |
| 3. | GO         | )Т                                                                                 | 5      |
| 3  | B.1        | System Applications That Are Automatically Selected                                | 5      |
| 3  | 3.2        | Controller Setting of Screen Design Software                                       | 5      |
| 4. | сс         | -LINK MODULE (Q SERIES)                                                            | 6      |
| ۷  | l.1        | PLC Engineering Software Network Parameter Setting                                 | 6      |
| 4  | 1.2        | Network Parameter Station Information Settings                                     | 6      |
| 5. | SC         | REEN SPECIFICATIONS                                                                | 7      |
| 5  | 5.1        | Display Language                                                                   | 7      |
| 5  | 5.2        | Screen Transition                                                                  | 7      |
| 5  | 5.3<br>5.3 | Explanation of Screens                                                             | 9<br>9 |
|    | 5.3        | .2 CC-Link Diagnostics (B-30002)                                                   | 10     |
|    | 5.3        | .3 Station Status Monitor1 (B-30003), Station Status Monitor2 (B-30004)            | .12    |
|    | 5.3        | .5 Manual Display-Language 1 (B-30500), Language 2 (B-30501), Language 3 (B-30502) | .15    |
|    | 5.3        | .6 Alarm Reset (W-30001)                                                           | . 17   |
|    | 5.3<br>5.3 | .7 Language Setting (W-30002)                                                      | .18    |
| 5  | 5.4        | Device List                                                                        | . 20   |
| 5  | 5.5        | Comment List                                                                       | . 21   |
| 5  | 5.6        | Script List                                                                        | . 21   |
| 6. | MA         | NUAL DISPLAY                                                                       | . 25   |
| 6  | 6.1        | Preparing Document Data for Manual Display                                         | . 25   |
| 6  | 6.2        | Changing the Total Number of Document Pages                                        | . 26   |
| 6  | 6.3        | Setting the [Manual Display] Switch                                                | . 28   |
| 7. | TEI        | MPLATES                                                                            | . 29   |
| 8. | ОТ         | HERS                                                                               | . 30   |
| 8  | 3.1        | System Configuration                                                               | . 30   |
| 8  | 3.2        | Network Parameter Settings                                                         | . 30   |
| 8  | 3.3        | Precautions                                                                        | . 30   |

# REVISIONS

#### Sample Screen Manual

| Date    | Control No.*   | Description   |
|---------|----------------|---------------|
| 2013/10 | BCN-P5999-0111 | First edition |
|         |                |               |
|         |                |               |
|         |                |               |
|         |                |               |
|         |                |               |
|         |                |               |

\* The Control No. is noted at the lower right of each page.

#### Project data

| Date    | Project data         | GT Designer3* | Description   |
|---------|----------------------|---------------|---------------|
| 2013/10 | CC-Link_V_Ver1_E.GTX | 1.100E        | First edition |
|         |                      |               |               |
|         |                      |               |               |
|         |                      |               |               |
|         |                      |               |               |
|         |                      |               |               |

\* The version number of screen design software used to create the project data is listed. Please use the screen design software with the listed version or later.

# 1. OUTLINE

This manual explains the sample screens for displaying the CC-Link network status (e.g., host station, other stations, and errors) on GOT2000.

### 2. SYSTEM CONFIGURATION

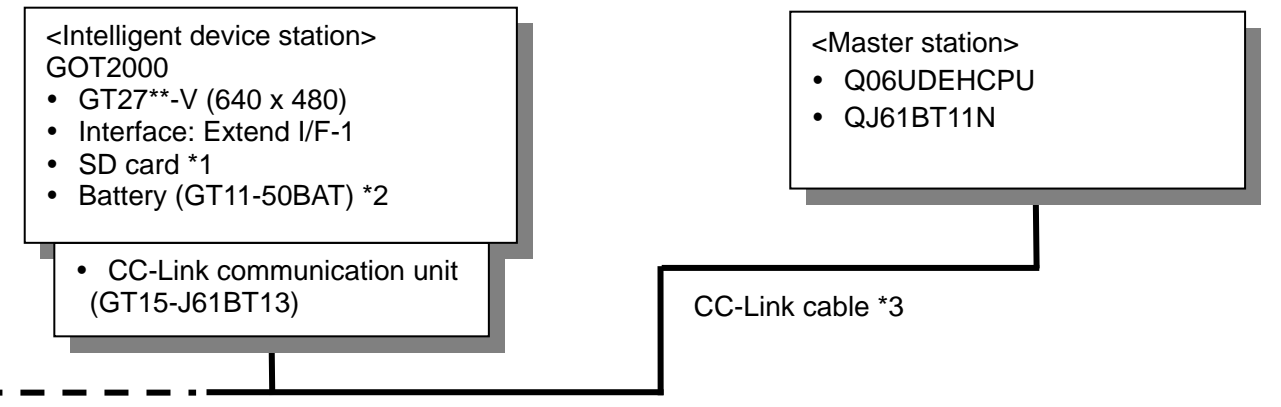

- \*1: The SD card is used for the document display function.
- \*2: The battery is used for the backup of the clock data. (The battery is provided with the GOT as standard.)
- \*3: For more details about the cable, please refer to the "GOT2000 Series Connection Manual (Mitsubishi Products)".
- \* The CC-Link network monitor function sample screens can also be used when the GOT is connected to the master station or local station PLCs via serial connection or bus connection. For more details, please refer to "8. OTHERS".

#### 3. GOT

# 3.1 System Applications That Are Automatically Selected

| oystem Applications that Are Automatically deletered |                         |                |                      |  |
|------------------------------------------------------|-------------------------|----------------|----------------------|--|
| Туре                                                 | System application name |                |                      |  |
| Standard Eurotian                                    | Standard Syst           | em Application |                      |  |
| Standard Function                                    | Standard Font           | t              | Japanese             |  |
| Communication Driver                                 | CC-Link Ver. 2 (ID)     |                |                      |  |
|                                                      | Standard Font           |                | Chinese (Simplified) |  |
|                                                      | Outline Font            | Gothic         | Alphanumeric/Kana    |  |
| Extended Function                                    |                         |                | Japanese (Kanji)     |  |
|                                                      |                         |                | Chinese (Simplified) |  |
|                                                      | Document Dis            | play           |                      |  |

#### 3.2 Controller Setting of Screen Design Software

| Item                    | Set value          | Remarks |
|-------------------------|--------------------|---------|
| Station No.             | 1                  |         |
| Transmission Rate       | 4: Online: 10 Mbps |         |
| Mode                    | Ver. 2             |         |
| Expanded Cyclic         | Single             |         |
| Occupied Station        | 1 station occupied |         |
| Input for Error Station | Clear              |         |
| Retry (Times)           | 3                  |         |
| Timeout Time (Sec)      | 3                  |         |
| Delay Time (ms)         | 0                  |         |

# 4. CC-LINK MODULE (Q SERIES)

# 4.1 PLC Engineering Software Network Parameter Setting

| Item                                   | Set value              | Remarks |
|----------------------------------------|------------------------|---------|
| No. of boards in module                | 1                      |         |
| Start I/O No.                          | 0000H                  |         |
| Operation setting                      | Use default value      |         |
| Туре                                   | Master station         |         |
| Mode                                   | Remote net Ver. 2 mode |         |
| All connect count                      | 1                      |         |
| Retry count                            |                        |         |
| Automatic reconnection station unit    |                        |         |
| Stand by master station No.            | Use default value      |         |
| PLC down select                        |                        |         |
| Scan mode setting                      |                        |         |
| Delay information setting              |                        |         |
| Station information setting            | Refer to 4.2           |         |
| Remote device station initial settings | Lico dofault value     |         |
| Interrupt setting                      |                        |         |

# 4.2 Network Parameter Station Information Settings

| Item                             | Set value                         | Remarks             |
|----------------------------------|-----------------------------------|---------------------|
| Station type                     | Ver. 2 intelligent device station |                     |
| Expanded cyclic setting          | Single                            | Same setting as GOT |
| Exclusive station count          | Exclusive station 1               | Same setting as GOT |
| Remote station points            | 32 points                         |                     |
| Reserve/invalid station select   | No setting                        |                     |
| Intelligent buffer select (word) | Use default value                 |                     |

### 5. SCREEN SPECIFICATIONS

#### 5.1 Display Language

The language of the text displayed on the screen can be switched between Japanese, English, and Chinese (Simplified). The text strings in each language are registered in the columns No. 1 to No. 3 in the comment group No. 255 as shown below. When the column No. is set in the language switching device, the language corresponding to the column No. will appear.

| Column No. | Language             |  |
|------------|----------------------|--|
| 1          | English              |  |
| 2          | Japanese             |  |
| 3          | Chinese (Simplified) |  |

#### 5.2 Screen Transition

#### 5.2.1 Screen transition (common)

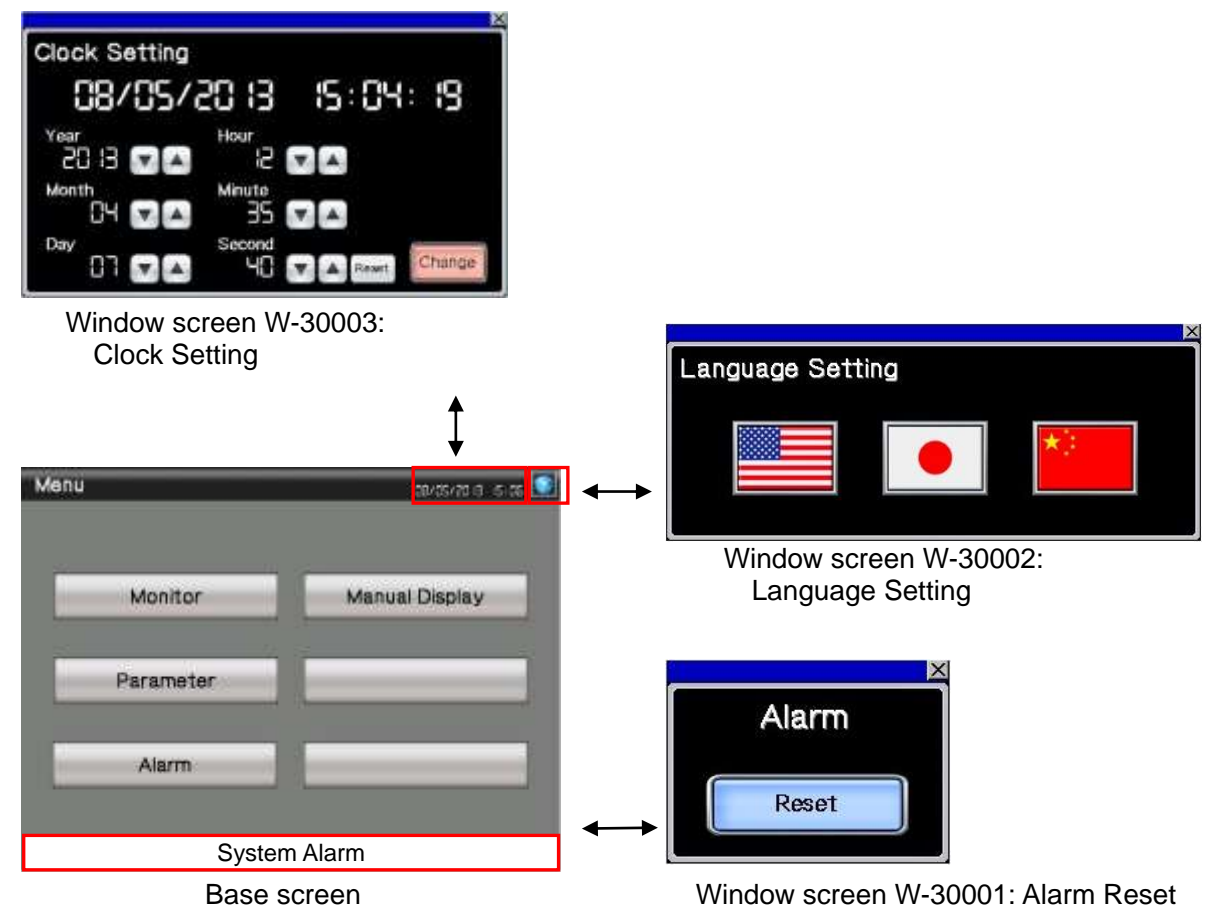

(B-30001 Menu and other base screens)

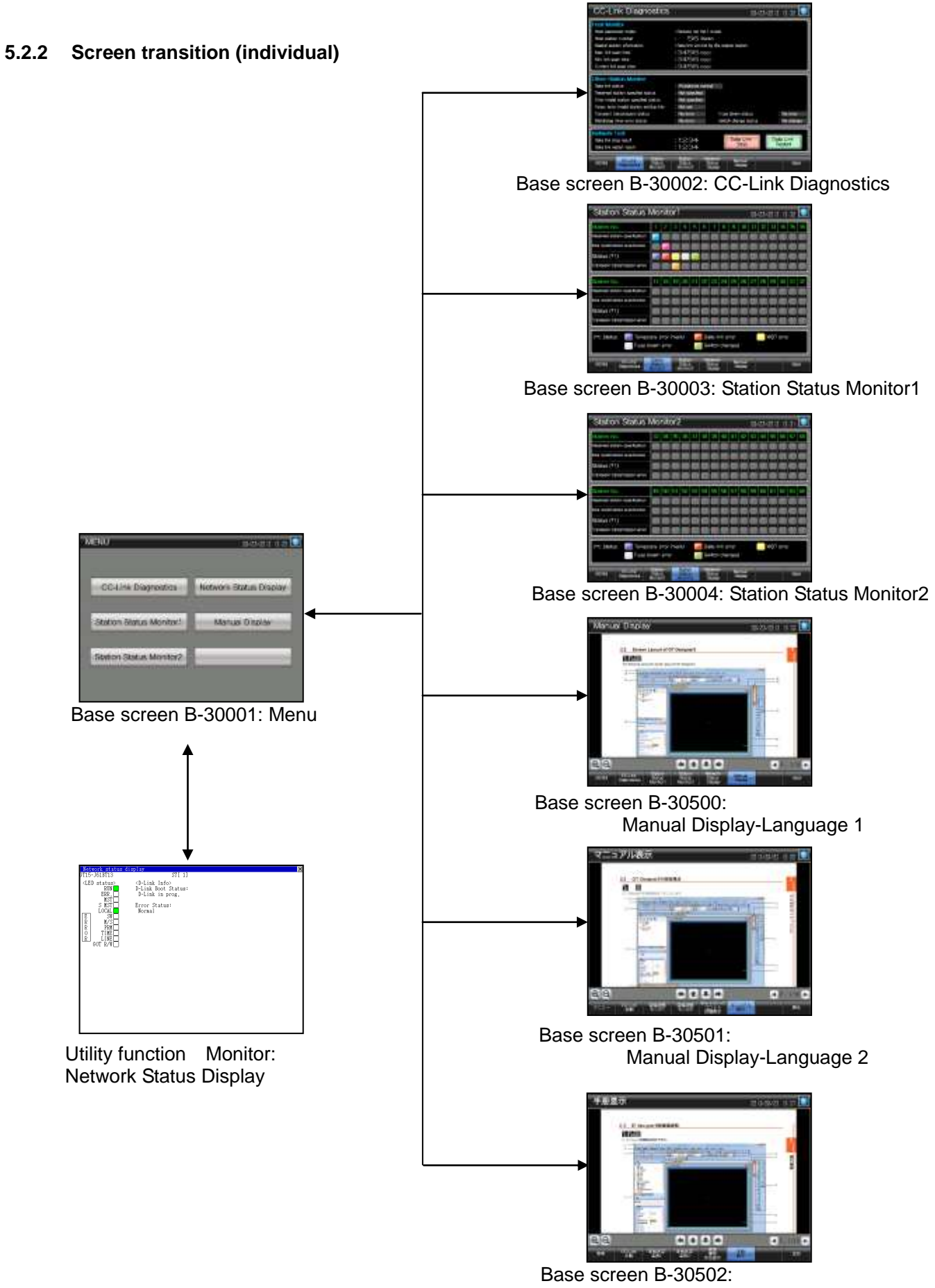

Manual Display-Language 3

# 5.3 Explanation of Screens

5.3.1 Menu (B-30001)

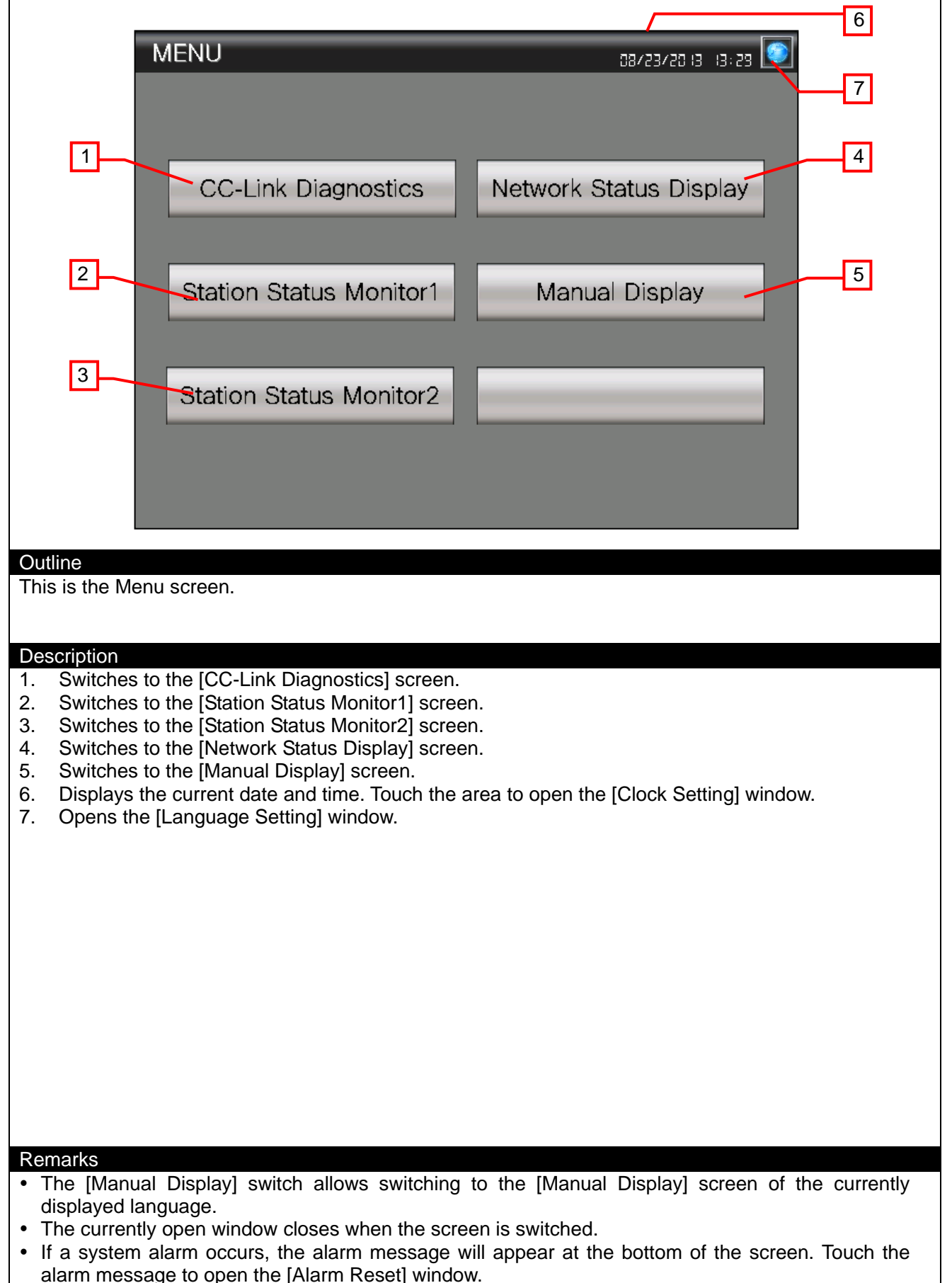

# 5.3.2 CC-Link Diagnostics (B-30002)

|                                                                       |                                                                                                    | 7                                                                                                    |
|-----------------------------------------------------------------------|----------------------------------------------------------------------------------------------------|----------------------------------------------------------------------------------------------------|
|                                                                       | CC-Link Diagnostics                                                                                                    |                                                                                                    |
|                                                                       |                                                                                                    |                                                                                                    |
|                                                                       | Host parameter mode                                                                                                    | : Remote net Ver 1 mode                                                                                                    |
|                                                                       | Host station number                                                                                                    | 56 Station                                                                                                    |
|                                                                       | Master station information                                                                                                    | Data link control by the master station                                                                                                    |
|                                                                       | Max. link scan time                                                                                                    | :3456 msec                                                                                                    |
|                                                                       | Min. link scan time                                                                                                    | :3456 msec                                                                                                    |
|                                                                       | Current link scan time                                                                                                    | :3456 msec                                                                                                    |
|                                                                       | Other Station Monitor                                                                                                    |                                                                                                    |
|                                                                       | Data link status                                                                                                    | All stations normal                                                                                                    |
|                                                                       | Reserved station specified status                                                                                                    | Not specified                                                                                                    |
|                                                                       | Error invalid station specified status                                                                                                    | Not specified                                                                                                    |
|                                                                       | Temp. error invalid station setting info.                                                                                                    | Not set                                                                                                    |
|                                                                       | Transient transmission status                                                                                                    | No error Fuse blown status : No error                                                                                                    |
|                                                                       | watchdog timer error status                                                                                                    | No error Switch change status : No change                                                                                                    |
|                                                                       | Network Test                                                                                                    |                                                                                                    |
|                                                                       | Data link stop result                                                                                                    | 1234 Data Link Data Link                                                                                                    |
|                                                                       | Data link restart result                                                                                                    | :1234                                                                                                    |
|                                                                       | Station                                                                                                    | Station Network                                                                                                    |
|                                                                       | MENU CC-Link Status<br>Diagnostics Monitor1                                                                                                    | Status Status Display Back                                                                                                    |
|                                                                       |                                                                                                    |                                                                                                    |
|                                                                       | 4                                                                                                    | 5 - 6 - 4                                                                                                    |
| 0                                                                     | 41000                                                                                                    |                                                                                                    |
| Ou<br>Th                                                              | in a second allower she shines the OO Links and                                                                                                    |                                                                                                    |
| Ini                                                                   | his screen allows checking the CC-Link he                                                                                                    | twork status (nost station and other stations).                                                                                                    |
|                                                                       |                                                                                                    |                                                                                                    |
| 6                                                                     |                                                                                                    |                                                                                                    |
| De                                                                    | escription                                                                                                    |                                                                                                    |
| ١.                                                                    | Allows the network status of the host sta                                                                                                    | allon to be checked.                                                                                                    |
|                                                                       | Host station number                                                                                                    | lays the parameter mode.                                                                                                    |
|                                                                       | Moster station information                                                                                                    | lays the station no.                                                                                                    |
|                                                                       | Master station mormation . Disp                                                                                                    | hays which of the master stations and standby master                                                                                                    |
|                                                                       | Max link agon time                                                                                                    |                                                                                                    |
|                                                                       | Max, link scan line 10so                                                                                                    | lave the maximum value of link each time                                                                                                    |
|                                                                       | Min link open time                                                                                                    | lays the maximum value of link scan time.                                                                                                    |
|                                                                       | Min. link scan time : Disp                                                                                                    | lays the maximum value of link scan time.<br>lays the minimum value of link scan time.                                                                                                    |
| 2                                                                     | Min. link scan time : Disp<br>Current link scan time : Disp<br>Allows the network status of other statis                                                                                                    | lays the maximum value of link scan time.<br>lays the minimum value of link scan time.<br>lays the current value of link scan time.                                                                                                    |
| 2.                                                                    | Min. link scan time : Disp<br>Current link scan time : Disp<br>Allows the network status of other statio                                                                                                    | alays the maximum value of link scan time.<br>Iays the minimum value of link scan time.<br>Iays the current value of link scan time.<br>Iays to be checked.                                                                                                    |
| 2.                                                                    | Min. link scan time : Disp<br>Current link scan time : Disp<br>Allows the network status of other station<br>Data link status<br>Reserved station specified status                                                                                                    | <ul> <li>alays the maximum value of link scan time.</li> <li>alays the minimum value of link scan time.</li> <li>alays the current value of link scan time.</li> <li>bins to be checked.</li> <li>: OFF = All stations normal; ON = A faulty station exists</li> <li>: OFF = Not specified; ON = Specified</li> </ul>                                                                                                    |
| 2.                                                                    | Min. link scan time : Disp<br>Current link scan time : Disp<br>Allows the network status of other statio<br>Data link status<br>Reserved station specified status<br>Error invalid station specified status                                                                                                    | <ul> <li>alays the maximum value of link scan time.</li> <li>alays the minimum value of link scan time.</li> <li>alays the current value of link scan time.</li> <li>bins to be checked.</li> <li>: OFF = All stations normal; ON = A faulty station exists</li> <li>: OFF = Not specified; ON = Specified</li> <li>: OFF = Not specified; ON = Specified</li> </ul>                                                                                                    |
| 2.                                                                    | Min. link scan time : Disp<br>Current link scan time : Disp<br>Allows the network status of other statio<br>Data link status<br>Reserved station specified status<br>Error invalid station specified status<br>Temp, error invalid station setting info                                                                                                    | <ul> <li>alays the maximum value of link scan time.</li> <li>alays the minimum value of link scan time.</li> <li>alays the current value of link scan time.</li> <li>alays the current value of link scan time.</li> <li>blays the current value of link scan time.</li> <li>alays the current value of link scan time.</li> <li>blays the current value of link scan time.</li> <li>alays the current value of link scan time.</li> <li>blays the current value of link scan time.</li> <li>blays the current value of link scan time.</li> <li>blays the current value of link scan time.</li> <li>blays the current value of link scan time.</li> <li>blays the current value of link scan time.</li> <li>blays the current value of link scan time.</li> <li>blays the current value of link scan time.</li> <li>blays the current value of link scan time.</li> <li>blays the current value of link scan time.</li> <li>blays the current value of link scan time.</li> <li>blays the current value of link scan time.</li> <li>core current value of link scan time.</li> <li>core current va</li></ul> |
| 2.                                                                    | Min. link scan time : Disp<br>Current link scan time : Disp<br>Allows the network status of other statio<br>Data link status<br>Reserved station specified status<br>Error invalid station specified status<br>Temp. error invalid station setting info<br>Transient transmission status                                                                                                    | <ul> <li>alays the maximum value of link scan time.</li> <li>alays the minimum value of link scan time.</li> <li>alays the current value of link scan time.</li> <li>alays the current value of link scan time.</li> <li>box to be checked.</li> <li>: OFF = All stations normal; ON = A faulty station exists</li> <li>: OFF = Not specified; ON = Specified</li> <li>: OFF = Not specified; ON = Specified</li> <li>. : OFF = Not set; ON = Set</li> <li>: OFF = Not set; ON = From</li> </ul>                                                                                                    |
| 2.                                                                    | Min. link scan time       : Disp         Current link scan time       : Disp         Current link scan time       : Disp         Allows the network status of other statio         Data link status         Reserved station specified status         Error invalid station specified status         Temp. error invalid station setting info         Transient transmission status         Watchdog timer error status                                                                                                    | <ul> <li>alays the maximum value of link scan time.</li> <li>alays the minimum value of link scan time.</li> <li>alays the current value of link scan time.</li> <li>alays the current value of link scan time.</li> <li>bins to be checked.</li> <li>: OFF = All stations normal; ON = A faulty station exists</li> <li>: OFF = Not specified; ON = Specified</li> <li>: OFF = Not specified; ON = Specified</li> <li>. : OFF = Not set; ON = Set</li> <li>: OFF = No error; ON = Error</li> <li>: OFF = No error; ON = Error</li> </ul>                                                                                                    |
| 2.                                                                    | Min. link scan time       : Disp         Current link scan time       : Disp         Current link scan time       : Disp         Allows the network status of other station         Data link status         Reserved station specified status         Error invalid station specified status         Temp. error invalid station setting info         Transient transmission status         Watchdog timer error status         Fuse blown status                                                                                                    | <ul> <li>alays the maximum value of link scan time.</li> <li>alays the minimum value of link scan time.</li> <li>alays the current value of link scan time.</li> <li>alays the current value of link scan time.</li> <li>blays the current value of link scan time.</li> <li>alays the current value of link scan time.</li> <li>blays the current value of link scan time.</li> <li>blays the current value of link scan time.</li> <li>core of link scan time.</li> <li>core of link scan tim</li></ul> |
| 2.                                                                    | Min. link scan time       : Disp         Current link scan time       : Disp         Current link scan time       : Disp         Allows the network status of other statio         Data link status         Reserved station specified status         Error invalid station specified status         Temp. error invalid station setting info         Transient transmission status         Watchdog timer error status         Fuse blown status         Switch change status                                                                                                    | <ul> <li>alays the maximum value of link scan time.</li> <li>alays the minimum value of link scan time.</li> <li>alays the current value of link scan time.</li> <li>alays the current value of link scan time.</li> <li>alays the</li></ul> |
| 2.                                                                    | Min. link scan time       : Disp         Current link scan time       : Disp         Current link scan time       : Disp         Allows the network status of other station         Data link status         Reserved station specified status         Error invalid station specified status         Temp. error invalid station setting info         Transient transmission status         Watchdog timer error status         Fuse blown status         Switch change status         Allows the network test for the bost statistic                                                                                                    | <ul> <li>alays the maximum value of link scan time.</li> <li>alays the minimum value of link scan time.</li> <li>alays the current value of link scan time.</li> <li>alays the current value of link scan time.</li> <li>alays the</li></ul> |
| 2.                                                                    | Min. link scan time       : Disp         Current link scan time       : Disp         Current link scan time       : Disp         Allows the network status of other station         Data link status         Reserved station specified status         Error invalid station specified status         Temp. error invalid station setting info         Transient transmission status         Watchdog timer error status         Fuse blown status         Switch change status         Allows the network test for the host station         Data link stop result                                                                                                    | <ul> <li>In the termination of the termination of termination of the termination of the termination of termination of the termination of the termination of termination of the termination of the termination of termination of terminati</li></ul> |
| 2.                                                                    | Min. link scan time       : Disp         Current link scan time       : Disp         Current link scan time       : Disp         Allows the network status of other station         Data link status         Reserved station specified status         Error invalid station specified status         Temp. error invalid station setting info         Transient transmission status         Watchdog timer error status         Fuse blown status         Switch change status         Allows the network test for the host station         Data link stop result       : Displayed                                                                                                    | <ul> <li>In the decide the maximum value of link scan time.</li> <li>In the maximum value of link scan time.</li> <li>In the current value of link scan time.</li> <li>In the current va</li></ul> |
| 2.<br>3.                                                              | Min. link scan time       : Disp         Current link scan time       : Disp         Current link scan time       : Disp         Allows the network status of other station       Data link status         Reserved station specified status       Error invalid station specified status         Temp. error invalid station setting info       Transient transmission status         Watchdog timer error status       Fuse blown status         Switch change status       Allows the network test for the host station         Data link stop result       : Displate         0 = N       Data link restart result                                                                                                    | <ul> <li>In the determinant value of link scan time.</li> <li>In the maximum value of link scan time.</li> <li>In the current value of link scan time.</li> <li>In the current value of the data link test at command.</li> </ul>                                                                                                    |
| 2.                                                                    | Min. link scan time: DispMin. link scan time: DispCurrent link scan time: DispAllows the network status of other statioData link statusReserved station specified statusError invalid station specified statusTemp. error invalid station setting infoTransient transmission statusWatchdog timer error statusFuse blown statusSwitch change statusAllows the network test for the host statiData link stop result: Displ $0 = N$ Data link restart result: Displ $0 = N$                                                                                                    | <ul> <li>In the definition of the second state of the second state of the second state of the second state of the second state of the state of the s</li></ul> |
| 2.<br>3.                                                              | Min. link scan time: DispMin. link scan time: DispCurrent link scan time: DispAllows the network status of other statioData link statusReserved station specified statusError invalid station specified statusTemp. error invalid station setting infoTransient transmission statusWatchdog timer error statusFuse blown statusSwitch change statusAllows the network test for the host statiData link stop result: Displ0 = NData link restart result: Displ0 = NData link Stop: Data link Stop: Displ: Displ: Displ: Displ: Displ: Displ: Displ: Displ: Data link Stop: Displ: Data link Stop: Displ: Data link Stop: Displ: Data link Stop: Displ: Data link Stop: Displ: Displ: Data link Stop: Displ: Displ: Displ: Displ: Displ: Displ: Displ: Displ: Displ: Displ: Displ: Displ: Displ: Displ: Displ: Displ: Displ: Displ: Displ: Displ: Displ: Displ: Displ: Displ <th><ul> <li>In the determinant value of link scan time.</li> <li>In the maximum value of link scan time.</li> <li>In the current value of link scan time.</li> <li>In the current value of the current value of the current value of the cur</li></ul></th> | <ul> <li>In the determinant value of link scan time.</li> <li>In the maximum value of link scan time.</li> <li>In the current value of link scan time.</li> <li>In the current value of the current value of the current value of the cur</li></ul> |
| 2.                                                                    | Min. link scan time: DispCurrent link scan time: DispCurrent link scan time: DispAllows the network status of other statioData link statusReserved station specified statusError invalid station specified statusTemp. error invalid station setting infoTransient transmission statusWatchdog timer error statusFuse blown statusSwitch change statusAllows the network test for the host statiData link stop result: Displ0 = NData link restart result: Displ0 = NData Link Stop: StopsData Link Restart                                                                                                    | <ul> <li>Idays the maximum value of link scan time.</li> <li>Idays the minimum value of link scan time.</li> <li>Idays the current value of link scan time.</li> <li>Idays the current value of link scan time.</li> <li>Idays the current value of link scan time.</li> <li>Idays the current value of link scan time.</li> <li>Idays the current value of link scan time.</li> <li>Idays the current value of link scan time.</li> <li>Idays the current value of link scan time.</li> <li>Idays the current value of link scan time.</li> <li>Idays the current value of link scan time.</li> <li>Idays the current value of link scan time.</li> <li>Idays the current value of link scan time.</li> <li>Idays the current value of link scan time.</li> <li>Idays the current value of link scan time.</li> <li>Idays the current value of link scan time.</li> <li>Idays the specified; ON = A faulty station exists</li> <li>Idays the specified; ON = Specified</li> <li>Idays the second is the test; ON = Specified</li> <li>Idays the second and the test results to be checked.</li> <li>Idays the execution result of the data link stop command.</li> <li>Idormal; Other than 0 = An error code is stored</li> <li>Idormal; Other than 0 = An error code is stored</li> <li>Idormal; Other than 0 = An error code is stored</li> <li>Idormal; Other than 0 = An error code is stored</li> </ul>                                                                                                    |
| 2.<br>3.                                                              | Min. link scan time: DispCurrent link scan time: DispCurrent link scan time: DispAllows the network status of other stationData link statusReserved station specified statusError invalid station specified statusTemp. error invalid station setting infoTransient transmission statusWatchdog timer error statusFuse blown statusSwitch change statusAllows the network test for the host stationData link stop result: Displ0 = NData link restart result: Displ0 = NData Link Stop: StopsData Link Restart: Restation                                                                                                    | <ul> <li>Idays the maximum value of link scan time.</li> <li>Idays the minimum value of link scan time.</li> <li>Idays the current value of link scan time.</li> <li>Idays the current value of link scan time.</li> <li>Idays the current value of link scan time.</li> <li>Idays the current value of link scan time.</li> <li>Idays the current value of link scan time.</li> <li>Idays the current value of link scan time.</li> <li>Idays the current value of link scan time.</li> <li>Idays the current value of link scan time.</li> <li>Idays the current value of link scan time.</li> <li>Idays the current value of link scan time.</li> <li>Idays the current value of link scan time.</li> <li>Idays the current value of link scan time.</li> <li>Idays the current value of link scan time.</li> <li>Idays the scalar time.</li> <li>Idays the current value of link scan time.</li> <li>Idays the scalar time.</li> <li>Idays the scalar time</li></ul> |
| <ol> <li>2.</li> <li>3.</li> <li>4.</li> </ol>                        | Min. link scan time: DispCurrent link scan time: DispCurrent link scan time: DispAllows the network status of other stationData link statusReserved station specified statusError invalid station specified statusTemp. error invalid station setting infoTransient transmission statusWatchdog timer error statusFuse blown statusSwitch change statusAllows the network test for the host stationData link stop result: Displored0 = NData link restart result: Displored0 = NData Link Stop: StopsData Link Restart: RestationSwitches to each screen. The blue switch                                                                                                    | <ul> <li>Idays the maximum value of link scan time.</li> <li>Idays the minimum value of link scan time.</li> <li>Idays the current value of link scan time.</li> <li>Idays the current value of link scan time.</li> <li>Idays the current value of link scan time.</li> <li>Idays the current value of link scan time.</li> <li>Idays the current value of link scan time.</li> <li>Idays the current value of link scan time.</li> <li>Idays the current value of link scan time.</li> <li>Idays the current value of link scan time.</li> <li>Idays the current value of link scan time.</li> <li>Idays the current value of link scan time.</li> <li>Idays the current value of link scan time.</li> <li>Idays the current value of link scan time.</li> <li>Idays the current value of link scan time.</li> <li>Idays the the current value of link scan time.</li> <li>Idays the the current value of link scan time.</li> <li>Idays the the current value of link scan time.</li> <li>Idays the the current value of link scan time.</li> <li>Idays the the current value of link scan time.</li> <li>Idays the the current value of link scan time.</li> <li>Idays the the current value of link scan time.</li> <li>Idays the current value of link scan time.</li> <li>Idays the the current value of link scan time.</li> <li>Idays the the current value of link scan time.</li> <li>Idays the the current value of link scan time.</li> <li>Idays the current value of link scan time.</li> <li>Idays the current value of link scan time.</li> <li>Idays the current value of link scan time.</li> <li>Idays the current value of link scan time.</li> <li>Idays the value of link scan time.</li> <li>Idays the current value of link scan time.</li> <li>Idays the current value of link scan time.</li> <li>Idays the current value of the value value value value value value value value value value value value value value value value value value value value value value value value value value value value value value value value value value value value value value value value value value value</li></ul>  |
| <ol> <li>2.</li> <li>3.</li> <li>4.</li> </ol>                        | Min. link scan time: DispMin. link scan time: DispCurrent link scan time: DispAllows the network status of other statioData link statusReserved station specified statusError invalid station specified statusTemp. error invalid station setting infoTransient transmission statusWatchdog timer error statusFuse blown statusSwitch change statusAllows the network test for the host stationData link stop result: Disploy0 = NData link restart result: Disploy0 = NData Link Stop: StopsData Link Restart: RestationSwitches to each screen. The blue switchthis switch will not switch the screen.                                                                                                    | <ul> <li>In the determinant value of link scan time.</li> <li>Isys the minimum value of link scan time.</li> <li>Isys the current value of link scan time.</li> <li>Isys the current value of link scan time.</li> <li>Isys the current value of link scan time.</li> <li>Isys the current value of link scan time.</li> <li>Isys the current value of link scan time.</li> <li>Isys the current value of link scan time.</li> <li>Isys the current value of link scan time.</li> <li>Isys the current value of link scan time.</li> <li>Isys the current value of link scan time.</li> <li>Isys the current value of link scan time.</li> <li>Isys the current value of link scan time.</li> <li>Isys the current value of link scan time.</li> <li>Isys the current value of link scan time.</li> <li>Isys the specified:</li> <li>Isys the specified:</li></ul>     |
| <ol> <li>2.</li> <li>3.</li> <li>4.</li> <li>5.</li> <li>6</li> </ol> | Min. link scan time: DispMin. link scan time: DispCurrent link scan time: DispAllows the network status of other statioData link statusReserved station specified statusError invalid station specified statusTemp. error invalid station setting infoTransient transmission statusWatchdog timer error statusFuse blown statusSwitch change statusAllows the network test for the host statiData link stop result: Displ0 = NData link restart result: Displ0 = NData Link StopData Link RestartSwitches to each screen. The blue switchthis switch will not switch the screen.Shows unused switches for base screen                                                                                                    | <ul> <li>In the term of the term of term of term of the term of the term of the term of term of the term of the term of the term of the term of the term of the term of the term of the term of the term of the term of term of the term of the term of the term of term of term of the term of the term of term of term of the term of the term of the term of the term of term of the term of the term of the term of the term of the term of the term of the term of the term of the term of the term of the term of the term of the term of the term of term of the term of term of term o</li></ul> |

- 7. Displays the current date and time. Touch the area to open the [Clock Setting] window.
- 8. Opens the [Language Setting] window.

#### Remarks

- The device shown by the host station differs depending on the connection method. GOT is connected via CC-Link connection: GOT
   GOT is connected to the master station or local station via serial connection or bus connection:
  - GOT is connected to the master station or local station via serial connection or bus connection: Connected master station or local station
- For the data link stop result and data link restart result error codes described in 3, please refer to the "MELSEC-Q CC-Link System Master/Local Module User's Manual".
- The [Manual Display] switch allows switching to the [Manual Display] screen of the currently displayed language.
- The currently open window closes when the screen is switched.
- If a system alarm occurs, the alarm message will appear at the bottom of the screen. Touch the alarm message to open the [Alarm Reset] window.

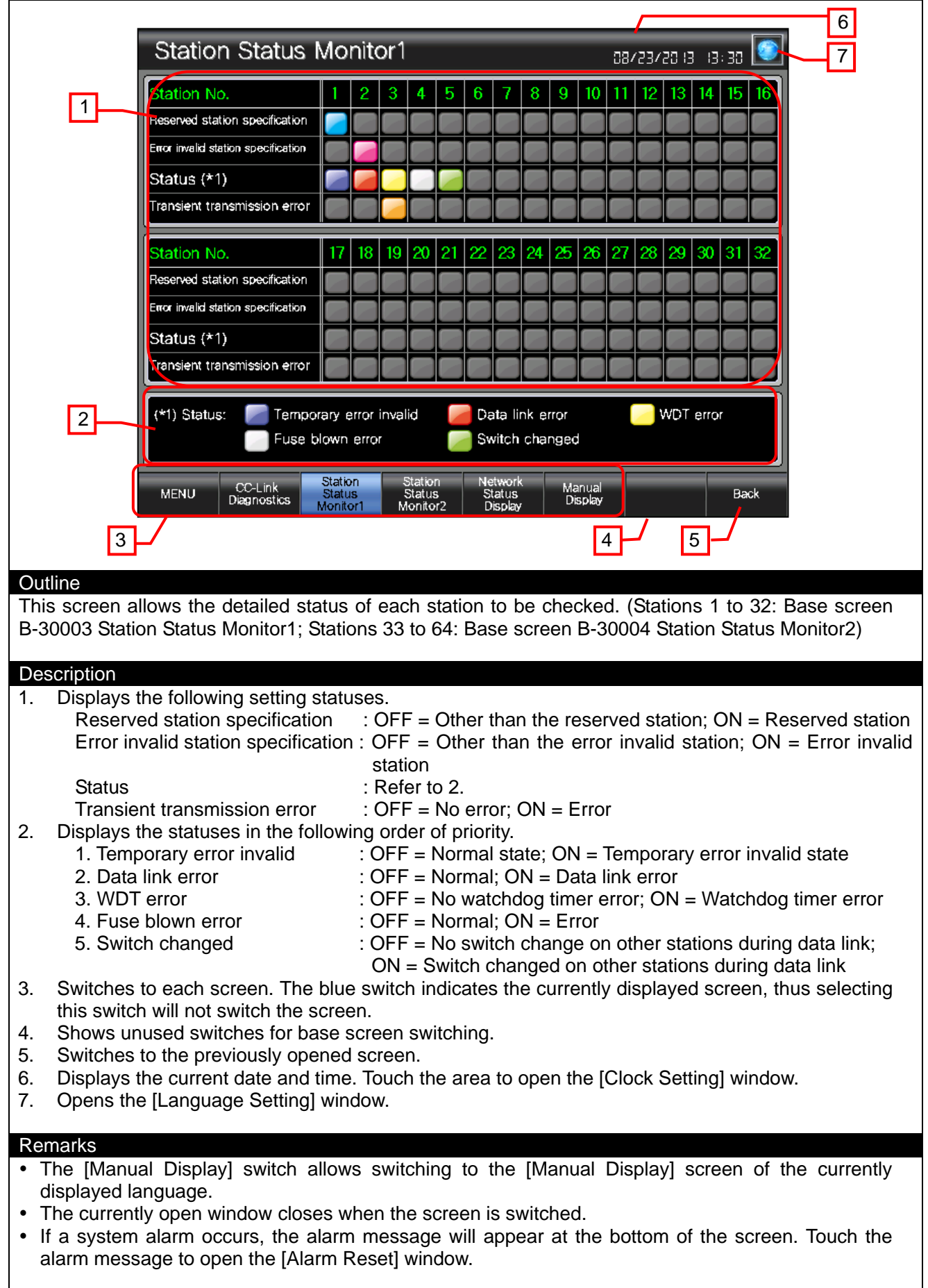

#### 5.3.3 Station Status Monitor1 (B-30003), Station Status Monitor2 (B-30004)

# 5.3.4 Network Status Display (Utility Function "Monitor")

|      | Network status display         GT15-J61BT13         GT15-J61BT13         CLED status>         RUN         ERR.         MST         S MST         LOCAL         R         R         R         R         R         LINE         GOT R/W | ST[1]<br>ink Info><br>nk Boot Status<br>ink in prog.<br>r Status:<br>mal<br>3       |
|------|----------------------------------------------------------------------------------------------------|-------------------------------------------------------------------------------------|
|      |                                                                                                    |                                                                                     |
| Outl | ine                                                                                                    |                                                                                     |
| Inis | WINDOW Allows the LED status                                                                                                    | and error information of the equipped CC-Link communication                         |
| mou  |                                                                                                    |                                                                                     |
| Des  | cription                                                                                                    |                                                                                     |
| 1.   | Displays an LED status of the                                                                                                    | CC-Link communication module (GT15-J61BT13).                                        |
|      | RUN : Not lit = WDT e                                                                                                    | rror occurred or unit being reset; Lit in green = Running normally                  |
|      | ERR : Not lit = No con                                                                                                    | nmunication error occurred or unit being reset; Lit in red = All station            |
|      | communication<br>Blink - There is                                                                                                    | error<br>a communication error station or dunlicated station numbers                |
|      | MST : Not lit = Operat                                                                                                    | ing other than as master station: Lit in green = Operating as master                |
|      | station                                                                                                    |                                                                                     |
|      | S MST : Not lit = Operat                                                                                                    | ing other than as standby master station; Lit in green = Operating as               |
|      | standby master                                                                                                    | station                                                                             |
|      | LOCAL : Not lit = Operati                                                                                                    | ng other than as local station; Lit in green = Operating as local station           |
|      | M/S : Not lit = No dup                                                                                                    | licate master station error: I it in red = Duplicate master station error           |
|      | PRM : Not lit = No para                                                                                                    | ameter error; Lit in red = Parameter error                                          |
|      | TIME : Not lit = Respor                                                                                                    | nses from all stations;                                                             |
|      | Lit in red = No                                                                                                    | responses from all stations due to cable breakage or transmission                   |
|      | path affected by                                                                                                    | / NOISE<br>la braakaga arror: Lit in rad – Cabla braakaga arror                     |
|      | GOT R/W : Not lit = Not acc                                                                                                    | essed from GOT. Lit in green = Accessed from GOT                                    |
| 2.   | Displays the data link startup s                                                                                                    | tatus.                                                                              |
|      | D-Link in prog.                                                                                                    | : Data link being executed                                                          |
|      | D-Link Offline                                                                                                    | : Data link being stopped                                                           |
|      | Initialize                                                                                                    | : Set to the initial status                                                         |
|      | Farameter Walt<br>Disconnect (No Polling)                                                                                                    | : Marameter not received<br>: In cut-off status with no inquiry from master station |
|      | Disconnect (Line Frr)                                                                                                    | : In cut-off status due to line error                                               |
|      | Disconnect (Other)                                                                                                    | : In cut-off status due to other causes                                             |
|      | Testing Line                                                                                                    | : Line test being executed                                                          |
|      | Testing Param Setup                                                                                                    | : Parameter setting test being executed from master                                 |

|     |                                            | station                                                     |
|-----|--------------------------------------------|-------------------------------------------------------------|
|     | Auto Reconnecting                          | : Return processing being executed automatically            |
|     | Reset, in prar.                            | : CC-Link communication unit being reset (GOT reset         |
|     | 13                                         | status)                                                     |
| 3.  | Displays the status of the current error.  |                                                             |
|     | Normal                                     | : Normal status                                             |
|     | Invalid TransPath                          | : Transmission path error detected                          |
|     | Invalid Parameter                          | : Parameter error detected                                  |
|     | CRC Error                                  | : Reception data error detected                             |
|     | Time Out Error                             | : Timeout error detected in data reception                  |
|     | Abort Error                                | : Error detected in data communication                      |
|     | Invalid Setup                              | : Invalid station number, station type, transmission speed. |
|     | ·                                          | or mode setting detected                                    |
|     | Other Abnormality                          | : Error due to some other cause detected                    |
| 4.  | Closes the screen.                         |                                                             |
|     |                                            |                                                             |
| Re  | marks                                      |                                                             |
| •   | For more details about how to troublesho   | pot errors that occur in the CC-Link, please refer to the   |
|     | "MELSEC-Q CC-Link System Master/Loca       | al Module User's Manual".                                   |
| • 1 | When the GOT is connected to the mas       | ster station or local station via serial connection or bus  |
|     | connection, the network status display can | not be used.                                                |
|     | ······································     |                                                             |

5.3.5 Manual Display-Language 1 (B-30500), Language 2 (B-30501), Language 3 (B-30502)

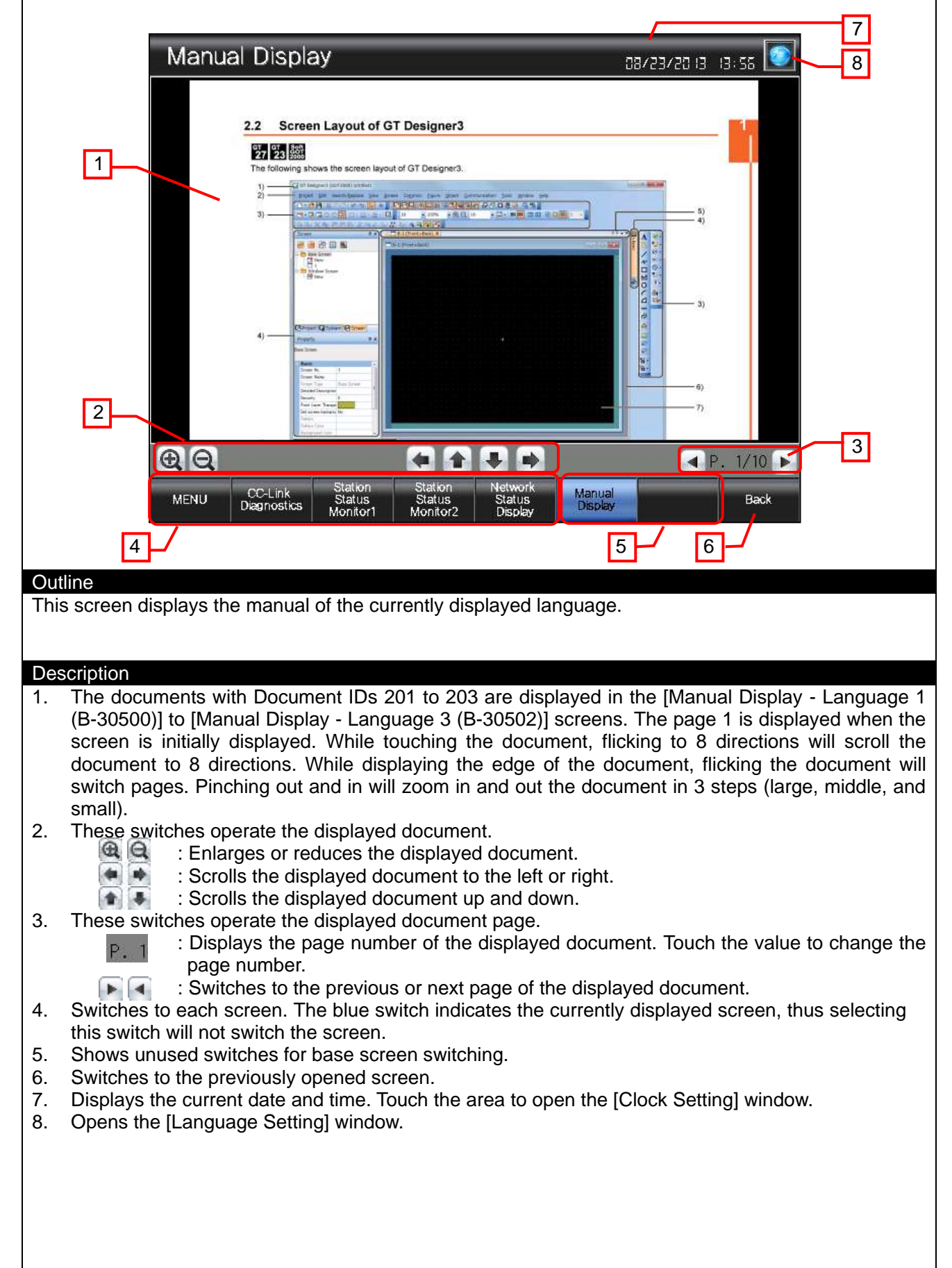

#### Remarks

 The language of the manual should be the same as the language of the document that will be prepared for the manual. The language of the title and the text on touch switches (other than the manual display area) is the same as the language of comments specified in the columns No. 1 to No. 3 in the comment group No. 255. The relation of the document (Document ID) and the column No. in the comment group No. 255 is shown below.

| Base screen                         | Document ID | Column No. |
|-------------------------------------|-------------|------------|
| Manual Display-Language 1 (B-30500) | 201         | 1          |
| Manual Display-Language 2 (B-30501) | 202         | 2          |
| Manual Display-Language 3 (B-30502) | 203         | 3          |

- When the GOT is started, the document page No. is set to 1 by the project script. For more details about scripts, please refer to "5.6 Script List".
- The document data for the manual display should be prepared by the customers. For more details, please refer to "5. MANUAL DISPLAY".
- The currently open window closes when the screen is switched.
- If a system alarm occurs, the alarm message will appear at the bottom of the screen. Touch the alarm message to open the [Alarm Reset] window.

\_

| Alarm<br>Reset                                                                                                    |  |  |  |  |
|----------------------------------------------------------------------------------------------------|--|--|--|--|
| Outline                                                                                                    |  |  |  |  |
| This window screen allows resetting the system alarm.                                                                                                    |  |  |  |  |
|                                                                                                    |  |  |  |  |
| This window screen allows resetting the system alarm.         Description         1. Resets the system alarm, and closes the window screen after 1 second.         2. Closes the window screen. |  |  |  |  |
|                                                                                                    |  |  |  |  |

Г

| 1 Language Setting                                                                                                    |
|----------------------------------------------------------------------------------------------------|
| Outline<br>This window screen allows selecting the GOT language.                                                                                                    |
| Description                                                                                                    |
| <ol> <li>Switches the language, and closes the window screen.</li> <li>Closes the window screen.</li> </ol>                                                                                                    |
|                                                                                                    |
|                                                                                                    |
|                                                                                                    |
|                                                                                                    |
|                                                                                                    |
|                                                                                                    |
|                                                                                                    |
| Remarks                                                                                                    |
| <ul> <li>The system language is also switched according to the display language.</li> <li>While the base screen is one of the screens of [Manual Display - Language 1] to [Manual Display - Language 3], if the language is switched in the [Language Setting] window, the screen script will change the manual display screen according to the language selected in this screen. For more details about scripts, please refer to "4.6 Script List".</li> </ul> |

٦

Г

| 4                                                                                                    |
|----------------------------------------------------------------------------------------------------|
| Clock Setting                                                                                                    |
|                                                                                                    |
| Month Minute                                                                                                    |
| Day Second Change 3                                                                                                    |
|                                                                                                    |
| Outline<br>This window screen allows changing the GOT clock data.                                                                                                    |
| <ol> <li>Description</li> <li>Displays the current date and time.</li> <li>Use switches to change the date and time. Hold down the switches to increment or decrement the value continuously. The [Reset] switch resets the seconds.</li> <li>Applies the set date and time to the GOT clock data, and closes the window screen after 1 second.</li> <li>Closes the window screen.</li> </ol> |
|                                                                                                    |
|                                                                                                    |
|                                                                                                    |
|                                                                                                    |
| <ul> <li>The date and time at window opening are initially set as the clock data to be newly set.</li> <li>Object scripts are set for the numerical display of the year, month, date, hour, minute and second in the clock data to be newly set. For more details about scripts, please refer to "5.6 Script List".</li> </ul>                                                                |

#### 5.4 Device List

Some of the devices specified for the on-screen switches, lamps, or others are also used for common settings of functions such as scripts. Using [Batch Edit] is recommended to change these devices in a batch. For more details about using [Batch Edit], please refer to the "GT Designer3 (GOT2000) Help".

| Туре                                | Device No.              | Application                               |  |
|-------------------------------------|-------------------------|-------------------------------------------|--|
|                                     | SB0000                  | Data Link Restart                         |  |
|                                     | SB0002                  | Data Link Stop                            |  |
|                                     | SB0070                  | Master Station Info_Contents              |  |
|                                     | SB0074                  | Reserved Sta. Status_Contents             |  |
|                                     | SB0075                  | Err Inv. Sta. Status_Contents             |  |
| SB0076 Temp. Err Inv. Sta. Status_C |                         | Temp. Err Inv. Sta. Status_Contents       |  |
|                                     | SB0080                  | Data Link Status_Contents                 |  |
|                                     | SB0081                  | WDT Error Status_Contents                 |  |
|                                     | SB0082                  | Fuse Blown Status_Contents                |  |
| Bit                                 | SB0083                  | Switch Setting Status_Contents            |  |
|                                     | SB0094                  | Transient Tx Status_Contents              |  |
|                                     | SW0074.b0 to SW0077.b15 | Reserved Station_01 to 64                 |  |
|                                     | SW0078.b0 to SW007B.b15 | Error Invalid_01 to 64                    |  |
|                                     | SW007C.b0 to SW007F.b15 | Status_01 to 64 (Temporary Error Invalid) |  |
|                                     | SW0080.b0 to SW0083.b15 | Status_01 to 64 (Data Link Status)        |  |
|                                     | SW0084.b0 to SW0087.b15 | Status_01 to 64 (WDT Error Status)        |  |
|                                     | SW0088.b0 to SW008B.b15 | Status_01 to 64 (Fuse Blown Status)       |  |
|                                     | SW008C.b0 to SW008F.b15 | Status_01 to 64 (Switch Change Status)    |  |
|                                     | SW0094.b0 to SW0097.b15 | Transient Error_01 to 64                  |  |
|                                     | SW0041                  | Data Link Restart Result_Value            |  |
|                                     | SW0045                  | Data Link Stop Result_Value               |  |
|                                     | SW0061                  | Host Station NoValue                      |  |
| Word                                | SW006D                  | Max. Link Scan Time_Value                 |  |
|                                     | SW006E                  | Current Link Scan Time_Value              |  |
|                                     | SW006F                  | Min. Link Scan Time_Value                 |  |
|                                     | SW0149                  | Host Parameter Mode_Contents              |  |

#### 5.4.1 Devices of the controller

#### 5.4.2 GOT internal devices

| Туре | Device No.     | Application                       |  |  |
|------|----------------|-----------------------------------|--|--|
| CR40 |                | Script Trigger (Always ON)        |  |  |
| Dit  | GD40           | Legend of B-30003 and 30004       |  |  |
| DIL  | GD60031.b13    | GOT Error Reset Signal            |  |  |
|      | GS512.b0       | Time Change Signal                |  |  |
|      | GD60000        | Base Screen Switching             |  |  |
|      | GD60001        | Overlap Window 1 Screen Switching |  |  |
|      | GD60004        | Overlap Window 2 Screen Switching |  |  |
|      | GD60021        | Language Switching                |  |  |
|      | GD60022        | System Language Switching         |  |  |
|      | GD60031,       | System Information                |  |  |
| Word | GD60041        |                                   |  |  |
|      | GD60080 to     | Document Display Page No. Device  |  |  |
|      | GD60082        |                                   |  |  |
|      | GD61000        | Word Lamp of B-30003 and 30004    |  |  |
|      | GD63990 to     | Clock Digital Switch              |  |  |
|      | GD63995        |                                   |  |  |
|      | GS513 to GS516 | Changed Time                      |  |  |

| Туре  | Device No.       | Application          |  |  |
|-------|------------------|----------------------|--|--|
| Word  | GS650 to GS652   | Current Time         |  |  |
| vvoru | TMP950 to TMP996 | For Script Operation |  |  |

#### 5.5 Comment List

| Comment group No. | Comment No.      | Where comments are used     |
|-------------------|------------------|-----------------------------|
|                   | No. 1            | B-30001 to B-30502          |
|                   | No. 2            | B-30001, B-30002            |
|                   | No. 3 to No. 5   | B-30001                     |
|                   | No. 6            | B-30001, B-30500 to B-30502 |
| 055               | No. 7 to No. 12  | B-30002 to B-30502          |
| 200               | No. 21 to No. 55 | B-30002                     |
|                   | No. 61 to No. 72 | B-30003, B-30004            |
|                   | No. 81, No. 82   | W-30001                     |
|                   | No. 83           | W-30002                     |
|                   | No. 84 to No. 91 | W-30003                     |

# 5.6 Script List

| Item           | Setting            |
|----------------|--------------------|
| Project Script | Specified          |
| Screen Script  | Specified: W-30002 |
| Object script  | Specified: W-30003 |

#### 5.6.1 Project script

| Script No.     | 30001                   | Script name          | Script30001 |
|----------------|-------------------------|----------------------|-------------|
| Comment        | Initial Setting         |                      |             |
| Data type      | Signed BIN16            | Trigger type         | Rise, GB40  |
| [w:GD60080]=1; | //Set 1 to Document Pag | e No. of Base Screen | 30500       |
| [w:GD60081]=1; | //Set 1 to Document Pag | e No. of Base Screen | 30501       |
| [w:GD60082]=1; | //Set 1 to Document Pag | e No. of Base Screen | 30502       |
|                |                         |                      |             |

# 5.6.2 Screen script Window screen W-30002

| Script No.      | 30002                        | Script name          | Script30002                  |
|-----------------|------------------------------|----------------------|------------------------------|
| Comment         | Lang. Switching for Man. Dis | splay                |                              |
| Data type       | Signed BIN16                 | Trigger type         | When closing a screen        |
| if(([w:GD60000] | >= 30500) && ([w:GD60000]    | <= 30502)){ //Base S | creen Switching Device Value |
| 30500 to 30502  |                              |                      |                              |
| if([w:GD6002    | 1] <= 1){                    | //In Case of Langua  | ge 1                         |
| [w:GD6000       | 00] = 30500;                 | //Manual Display - M | love to Language 1 Screen    |
| }               |                              |                      |                              |
| if([w:GD6002    | 1] == 2){                    | //In Case of Langua  | ge 2                         |
| [w:GD6000       | 00] = 30501;                 | //Manual Display - M | love to Language 2 Screen    |
| }               | -                            |                      |                              |
| if([w:GD6002    | 1] == 3){                    | //In Case of Langua  | ge 3                         |
| [w:GD6000       | 00] = 30502;                 | //Manual Display - M | love to Language 3 Screen    |
| }               | -                            |                      |                              |
| }               |                              |                      |                              |
|                 |                              |                      |                              |

# 5.6.3 Object script Window screen 30003

| Object (Name)                                                                                                    | Numerical display (Change_Year)                                                                                                    |                                                                                      |                                                                                  |  |
|----------------------------------------------------------------------------------------------------|----------------------------------------------------------------------------------------------------|--------------------------------------------------------------------------------------|----------------------------------------------------------------------------------|--|
| Script user ID                                                                                                    | 1                                                                                                    |                                                                                      |                                                                                  |  |
| Data type                                                                                                    | Unsigned BIN16                                                                                                    | Trigger type                                                                         | Rise, GB40                                                                       |  |
| <pre>//Obtain Today's Year &amp; Month from Clock Data<br/>[w:TMP950] = [w:GS650] &amp; 0xF000;//Obtain Tenths Digit of "Last 2-Digits of Year" from Clock Data<br/>for Setting<br/>[w:TMP960] = [w:TMP950] &gt;&gt; 12;//Decimal Alignment<br/>[w:TMP968] = [w:TMP960] * 10;//BCD-&gt;BIN<br/>[w:TMP951] = [w:GS650] &amp; 0x0F00;//Obtain Ones Digit of "Last 2-Digits of Year" from Clock Data for<br/>Setting<br/>[w:TMP961] = [w:TMP951] &gt;&gt; 8;//BCD-&gt;BIN<br/>[w:TMP961] = [w:TMP951] &gt;&gt; 8;//BCD-&gt;BIN<br/>[w:TMP963] = 2000 + [w:TMP968] + [w:TMP961];//Set Year to TMP973 as BIN<br/>[w:GD63990] = [w:TMP973];//Set Year</pre> |                                                                                                    |                                                                                      |                                                                                  |  |
| [w:TMP952] = [w:G3<br>[w:TMP962] = [w:TM<br>[w:TMP969] = [w:TM<br>[w:TMP953] = [w:G3<br>[w:TMP974] = [w:TM<br>[w:GD63991] = [w:T                                                                                                    | S650] & 0x00F0;//Obtain T<br>MP952] >> 4;//Decimal Alig<br>MP962] * 10;//BCD->BIN<br>S650] & 0x000F;//Obtain C<br>MP969] + [w:TMP953];//S<br>TMP974];//Set Month                             | enths Digit of Month f<br>Inment<br>Ones Digit of Month fro<br>Set Month to TMP974   | rom Clock Data for Setting<br>om Clock Data for Setting<br>as BIN                |  |
| [w:TMP954] = [w:G3<br>Setting<br>[w:TMP963] = [w:TM<br>[w:TMP970] = [w:TM<br>[w:TMP955] = [w:G3<br>Setting<br>[w:TMP964] = [w:TM<br>[w:TMP975] = [w:TM<br>[w:GD63992] = [w:T                                                                                                    | S651] & 0xF000;//Obtain To<br>MP954] >> 12;//Decimal Ali<br>MP963] * 10;//BCD->BIN<br>S651] & 0x0F00;//Obtain C<br>MP955] >> 8;//BCD->BIN<br>IP970] + [w:TMP964];//So                        | enths Digit of "Last 2-<br>ignment<br>Ones Digit of "Last 2-I<br>et Day to TMP975 as | Digits of Day" from Clock Data for<br>Digits of Day" from Clock Data for<br>BIN  |  |
| [w:TMP956] = [w:G<br>[w:TMP965] = [w:TM<br>[w:TMP971] = [w:TM<br>[w:TMP957] = [w:G<br>[w:TMP976] = [w:TM<br>[w:GD63993] = [w:T                                                                                                    | S651] & 0x00F0;//Obtain T<br>MP956] >> 4;//Decimal Alig<br>MP965] * 10;//BCD->BIN<br>S651] & 0x000F;//Obtain C<br>MP971] + [w:TMP957];//S                                                    | enths Digit of Hour fro<br>Inment<br>Ones Digit of Hour fror<br>Set Hour to TMP976 a | om Clock Data for Setting<br>n Clock Data for Setting<br>is BIN                  |  |
| [w:TMP958] = [w:G3<br>for Setting<br>[w:TMP966] = [w:TM<br>[w:TMP972] = [w:TM<br>[w:TMP959] = [w:G<br>for Setting<br>[w:TMP967] = [w:TM<br>[w:TMP977] =[w:TM<br>[w:GD63994] = [w:T                                                                                                    | S652] & 0xF000;//Obtain T<br>MP958] >> 12;//Decimal Ali<br>MP966] * 10;//BCD->BIN<br>S652] & 0x0F00;//Obtain C<br>MP959] >> 8;//BCD->BIN<br>1P972] + [w:TMP967];//Set<br>MP977];//Set Minute | enths Digit of "Last 2-<br>ignment<br>Dnes Digit of "Last 2-<br>et Minute to TMP977  | Digits of Minute" from Clock Data<br>Digits of Minute" from Clock Data<br>as BIN |  |
| [w:TMP993] = [w:G<br>[w:TMP995] = [w:TM<br>[w:TMP996] = [w:TM<br>[w:TMP994] = [w:G<br>[w:TMP978] = [w:TM<br>[w:GD63995] = [w:T                                                                                                    | S652] & 0x00F0;//Obtain T<br>MP993] >> 4;//Decimal Alig<br>MP995] * 10;//BCD->BIN<br>S652] & 0x000F;//Obtain C<br>MP996] + [w:TMP994];//S                                                    | enths Digit of Second<br>Inment<br>Ones Digit of Second f<br>Set Second to TMP97     | from Clock Data for Setting<br>from Clock Data for Setting<br>8 as BIN           |  |

| Object (Name)                                                                          | Numerical display (Change_Month)        |                        |                                       |
|----------------------------------------------------------------------------------------|-----------------------------------------|------------------------|---------------------------------------|
| Script user ID                                                                         | 2                                       |                        |                                       |
| Data type                                                                              | Unsigned BIN16                          | Trigger type           | Ordinary                              |
| //BIN -> BCD Conve                                                                     | ersion                                  |                        |                                       |
| [w:TMP979] = [w:Gl                                                                     | D63990] - 2000;  //Last 2-[             | Digits of Year         |                                       |
| [w:TMP980] = (([w:]                                                                    | TMP979] / 10) << 4) + ([w: <sup>-</sup> | TMP979] % 10); //Ye    | ar BIN -> BCD                         |
| [w:TMP981] = (([w:0                                                                    | GD63991] / 10) << 4) + ([w              | :GD63991] % 10); //    | Month BIN -> BCD                      |
| [w:TMP982] = (([w:0                                                                    | GD63992] / 10) << 4) + ([w              | :GD63992 % 10); //     | Day BIN -> BCD                        |
| [w:TMP983] = (([w:0                                                                    | GD63993 / 10) << 4) + ([w               | :GD63993 % 10); //     | Hour BIN -> BCD                       |
| [w:TMP984] = (([w:0                                                                    | GD63994] / 10) << 4) + ([w              | :GD63994] % 10); //    | Minute BIN -> BCD                     |
| [w:TMP985] = (([w:0                                                                    | GD63995] / 10) << 4) + ([w              | :GD63995] % 10); //    | Second BIN -> BCD                     |
|                                                                                        | - , , .                                 | • /*                   |                                       |
| Object (Name)                                                                          | Numerical display (Chang                | ge_Day)                |                                       |
| Script user ID                                                                         | 3                                       |                        |                                       |
| Data type                                                                              | Unsigned BIN16                          | Trigger type           | Ordinary                              |
| //Year & Month Sett                                                                    | ing                                     |                        |                                       |
| [w:GS513] = ([w:TN                                                                     | 1P980] << 8) + [w:TMP981                | ];//Set Year & Month t | to Change Time Device                 |
| Object (Name)                                                                          | Numerical display (Chang                | ge Hour)               |                                       |
| Script user ID                                                                         | 4                                       |                        |                                       |
| Data type                                                                              | Unsigned BIN16                          | Trigger type           | Ordinary                              |
| //Date & Time Settir                                                                   | ng                                      |                        | · · · · · · · · · · · · · · · · · · · |
|                                                                                        | 5                                       |                        |                                       |
| [w:GS514] = ([w:TMP982] << 8) + [w:TMP983]; //Set Date & Time to Change Time Device    |                                         |                        |                                       |
| Object (Name)                                                                          | Numerical display (Chang                | ge_Minute)             |                                       |
| Script user ID                                                                         | 5                                       |                        |                                       |
| Data type                                                                              | Unsigned BIN16                          | Trigger type           | Ordinary                              |
| //Minute & Second Setting                                                              |                                         |                        |                                       |
| [w:GS515] = ([w:TMP984] << 8) + [w:TMP985];//Set Minute & Second to Change Time Device |                                         |                        |                                       |

| Object (Name)                                                               | Numerical display (Change_Second)                                                |                         |                               |  |  |  |
|-----------------------------------------------------------------------------|----------------------------------------------------------------------------------|-------------------------|-------------------------------|--|--|--|
| Script user ID                                                              | 6                                                                                |                         |                               |  |  |  |
| Data type                                                                   | Unsigned BIN16 Trigger type Ordinary                                             |                         |                               |  |  |  |
| //Day of Week Setting                                                       |                                                                                  |                         |                               |  |  |  |
| [w:TMP986] = [w:GD63990]; //Year (BIN)                                      |                                                                                  |                         |                               |  |  |  |
| [W:TMP987] = [W:G]<br>[W:TMP988] = [W:G]                                    | [w:TMP987] = [w:GD63991]; //Month (BIN)<br>[w:TMP988] = [w:GD63992]: //Day (BIN) |                         |                               |  |  |  |
|                                                                             | [w. 1wh 000] = [w. 0000002], //Day (Dirty)                                       |                         |                               |  |  |  |
| if(([w:TMP987] ==                                                           | 1)    ([w:TMP987] == 2))                                                         | {// Correction Proces   | sing to Calculate January and |  |  |  |
| [w:TMP986] =[w:                                                             | 4tn Month<br>TMP9861 - 1: //Subtract 1 f                                         | from Year               |                               |  |  |  |
| [w:TMP987] =[w:                                                             | TMP987] + 12;//Add 12 to                                                         | Month                   |                               |  |  |  |
| }                                                                           | }                                                                                |                         |                               |  |  |  |
| [w:TMP989] = [w:TMP986]/4://Create Items Required for Zeller's Congruence   |                                                                                  |                         |                               |  |  |  |
| [w:TMP990] = [w:TMP986]/100;//Create Items Required for Zeller's Congruence |                                                                                  |                         |                               |  |  |  |
| [w:TMP991] = [w:TMP986]/400;//Create Items Required for Zeller's Congruence |                                                                                  |                         |                               |  |  |  |
| [w.101992] = (13 [                                                          | w. i wir 907 j+0//3,//Create i                                                   | Remis Required for Zell |                               |  |  |  |
| //Calculate Day of V                                                        | Veek Using Zeller's Congru                                                       | uence and Set the Day   | to Change Time Device         |  |  |  |
| [w:GS516] = ([w:TM                                                          | 1P986]+[w:TMP989]-[w:TM                                                          | 1P990]+[w:TMP991]+[v    | w:TMP992]+[w:TMP988])%7;      |  |  |  |
|                                                                             |                                                                                  |                         |                               |  |  |  |

### 6. MANUAL DISPLAY

Manuals can be displayed using the document display function. For more details about the document display function, please refer to the "GT Designer3 (GOT2000) Help". Please note that the document display function does not support language switching. Therefore, in the sample screens, the languages of the manual are switched by switching to the base screen to which the document (Document ID) of the selected language is specified.

#### 6.1 Preparing Document Data for Manual Display

Example: Displaying a manual (document) on the base screen B-30500: Manual Display - Language 1

(1) Convert the manual (including Word and Excel) to be displayed into the document data (JPEG file) that can be used with the document display function by using Document Converter. Set the Document Converter's [Document ID] to the same value as the base screen B-30500 document display [Document ID].

| DocumentCo     | onverter                            |
|----------------|-------------------------------------|
| Document ID:   | 201                                 |
| Document Name: | Manual Display(English)             |
| File Path:     | Document Converter's<br>Document ID |
| Output Path:   |                                     |

| Manual Dis                             | play    |          |
|----------------------------------------|---------|----------|
| Document Display                       |         |          |
| Initial Display Size:<br>Page Settings | 🕑 Large | @ Medium |
| Document ID:                           | 201     |          |
| Page No.:                              | © Foxed | Device   |

Example: Document ID of the document display in the base screen B-30500: Manual Display -Language 1

(2) The document data is generated in the 201 folder in the DOCIMG. Save the entire DOCIMG folder into the SD card root directory without changing the folder configuration inside the DOCIMG folder.

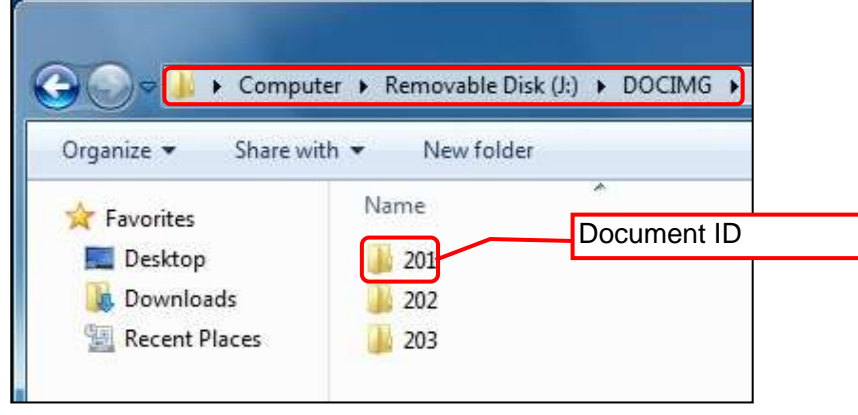

SD card folder configuration

### 6.2 Changing the Total Number of Document Pages

Change the total number of pages at the lower right of the screen according to the total page number of the document to be displayed.

Example: To change the total number of document pages from 10 pages to 20 pages.

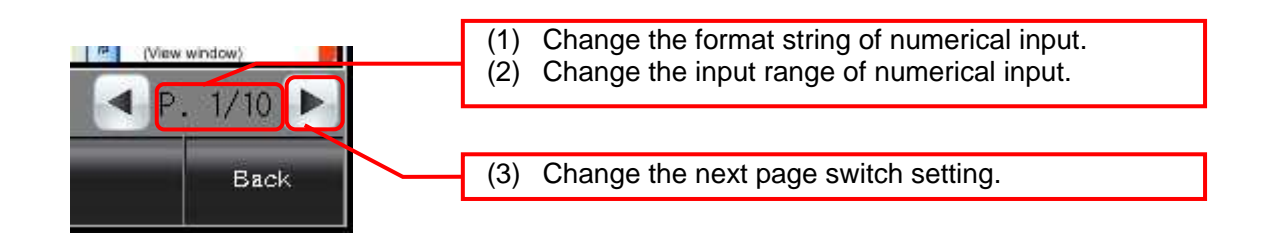

(1) Change the format of the numerical input.

- 1. Double-click the numerical input, and open the [Device] tab on the dialog box.
- 2. Change the [Format String] from "P.##/10" to "P.##/20".

| Device: GD60                           | 080 - [time]                           | Data Type:     | Unsigned 82416 • |  |
|----------------------------------------|----------------------------------------|----------------|------------------|--|
| Font:<br>Number Sze:                   | 16dot Standard Gothic •                | n Abarrent     |                  |  |
| Format:                                | Unsigned Decimal •                     | 3              |                  |  |
| light (Integral)                       | 2 📑 🖬 🖬 🖬 🖬                            |                |                  |  |
| Digita (Frictional)<br>Digitaly Range: | 0 🗄 🗆 Adjuit Deor                      | ul Point Range | Preveov          |  |
| Display the num<br>the screen with     | ancai value to be shown on<br>asterisk |                | Sample Value:    |  |
| Format String:                         | P.##/10                                | P.##/20        | 1                |  |

- (2) Change the input range of the numerical input.
  - 1. Open the [Input Range] tab in the dialog box. 2. Click on [Exp...], and open the [Edit Range] dialog box.

| Device* 75<br>Sumber of 5e | c Settings<br>tyle* (nout Case*)<br>ettings: 1 (Preview List)<br>1 c= 3W c= 10 | Adv<br>Extended (7                              | rigger Y Oper<br>Range<br>Range: | ige<br>ration/Script | = 10. |       | Exp.,  |
|----------------------------|--------------------------------------------------------------------------------|-------------------------------------------------|----------------------------------|----------------------|-------|-------|--------|
|                            | Edi                                                                            | t Range<br>1 <= \$W <=<br>A <=<br>Constant Data | 10<br>Type:                      | e=                   | • c   | © oct |        |
|                            |                                                                                | Terr                                            | m Type                           | Value                |       |       |        |
|                            |                                                                                | A Con                                           | stant                            | 1                    |       |       |        |
|                            |                                                                                | B SW                                            |                                  | Monitor Dei          |       |       |        |
|                            |                                                                                |                                                 |                                  |                      |       | ок    | Cancel |

(3) Change the next page switch setting.

- 1. Open the [Action] tab on the dialog box.
- Double-click [Action 1], and open the [Action (Word)] dialog box.
   Change the [Condition Value] and [Reset Value] from 10 to 20.

| Autors                | Sec.            | An and the second second                                                                                       | Add Action    |
|-----------------------|-----------------|----------------------------------------------------------------------------------------------------|---------------|
| Word Set              | GD60            | Im 6060000 + 1                                                                                                 | 84            |
| Control of the second |                 |                                                                                                    | Word          |
|                       | •               |                                                                                                    | SP Function   |
|                       | Action (Word)   | And a second second second second second second second second second second second second second second second | BREAK A STATE |
|                       | Device:         | G060080                                                                                                    | - []          |
|                       | Barto Barto     | Canad Blink                                                                                                    |               |
|                       | uata type;      | adues mare                                                                                                    |               |
|                       | Mode:           | Custom                                                                                                    |               |
|                       | Setting Value   |                                                                                                    |               |
|                       | 12 Constan      | n 1 0                                                                                                    |               |
| er ID for a ker       | 12 Indexet      | 0euroe: 6060080                                                                                                |               |
|                       | in the cer      | pertec.                                                                                                    | COLUMN 1      |
| amp (Timing           | 🔣 Initial Value | Condition                                                                                                    |               |
| Rey To                | The reset       | alue will be written to the device if the d                                                                    | evice value   |
| 🗆 🗇 BR-ON)            | s greater/s     | maler than the condition value.                                                                                |               |
| O Word 9              | Condition V     | akue: 10 🔶 20 Reset Va                                                                                         | Aue: 10       |
|                       |                 |                                                                                                    |               |
|                       |                 | L                                                                                                    | OK Cancel     |
|                       | <u> </u>        |                                                                                                    |               |

# 6.3 Setting the [Manual Display] Switch

The [Manual Display] switch specifies the manual screen to be displayed according to the Column No. stored in the language switching device. For more details about the Column No., please refer to "5.1 Display Language".

| Мели                                                 | Monitor Parameter Alarm Manual Back                                                                  |
|------------------------------------------------------|----------------------------------------------------------------------------------------------------|
|                                                      |                                                                                                    |
| Action* Style*                                       | s Advanced Settings Text* Extended Trigger Script Write Device/Switching Type Add Action 8#          |
| 2 Scheen Switch<br>3 Scheen Switch                   | ng 0 Overlap2 Word<br>Sif Function Language switching device                                         |
| r<br>T                                               | Screen Type: Base                                                                                    |
| User ID for a key a<br>Lamp (Timing to<br># Key Toud | Next Screen: Fixed Back (Previous/History)  Device Data Type: Signed BIN16 Device: GD60021 OK Cancel |
| © Bit-ON/O                                           | e Details of Action (Word)                                                                           |
| Name: Scre                                           | Number of States:4   0   Normal   0   30500:Manual Display-Langua   1   \$\$ <= 1                    |
|                                                      | Utilize OK Cancel                                                                                    |

#### 7. TEMPLATES

Templates are a group of figures and objects. Related settings are grouped into template attributes and registered, so the devices, colors, and other items can be easily changed in a batch. For more details about changing the attribute settings, please refer to "GT Designer3 (GOT2000) Help".

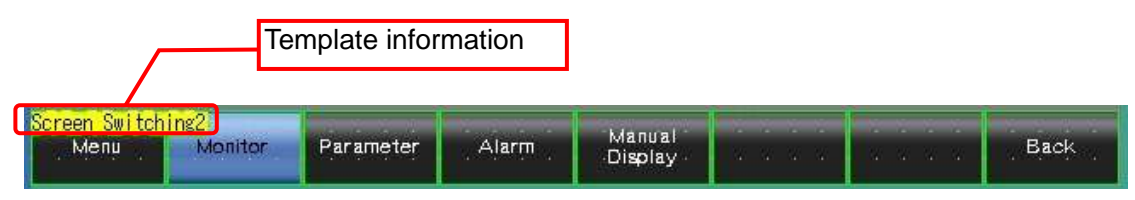

The template information is only displayed on the screen design software's editing screen. It is not displayed on the GOT display screen.

Example: Changing a font

(1) Select [Template Information], and click on [Template Property] (or double-click on [Template Information]).

| Screen Suitchins2<br>Menu Monite                                                               |                                                                                                |
|------------------------------------------------------------------------------------------------|------------------------------------------------------------------------------------------------|
| Property                                                                                       |                                                                                                |
| Template Information<br>Template Property [Screen Switchin                                     | Menu Monitor Parameter Alarm Manual Display Back                                               |
| Attributes of registered figures/objects can b<br>changed collectively on the template propert | The figures and objects that are registered in the template are changed to the selected state. |

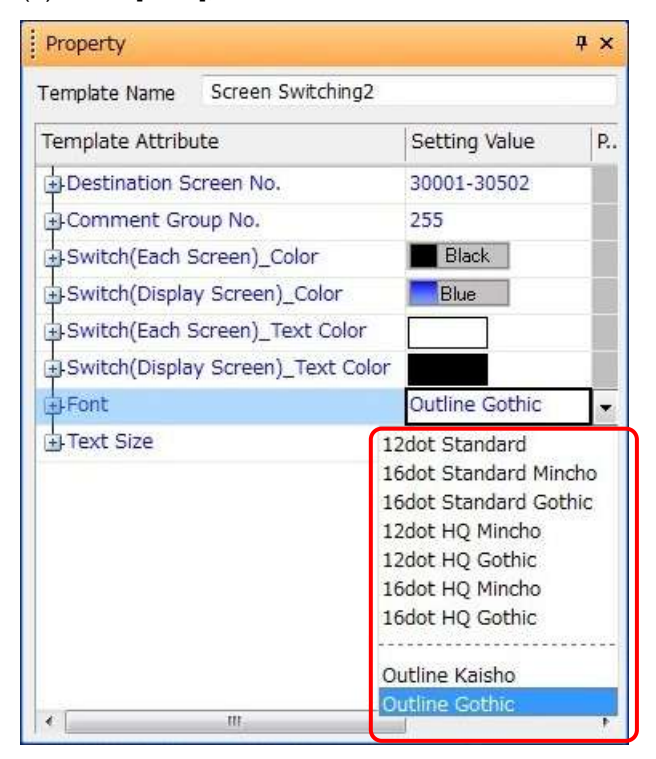

(2) Click [Font], and select the new font.

# 8. OTHERS

The CC-Link network monitor function sample screens can also be used when the GOT is connected to the master station or local station PLCs via serial connection or bus connection.

# 8.1 System Configuration

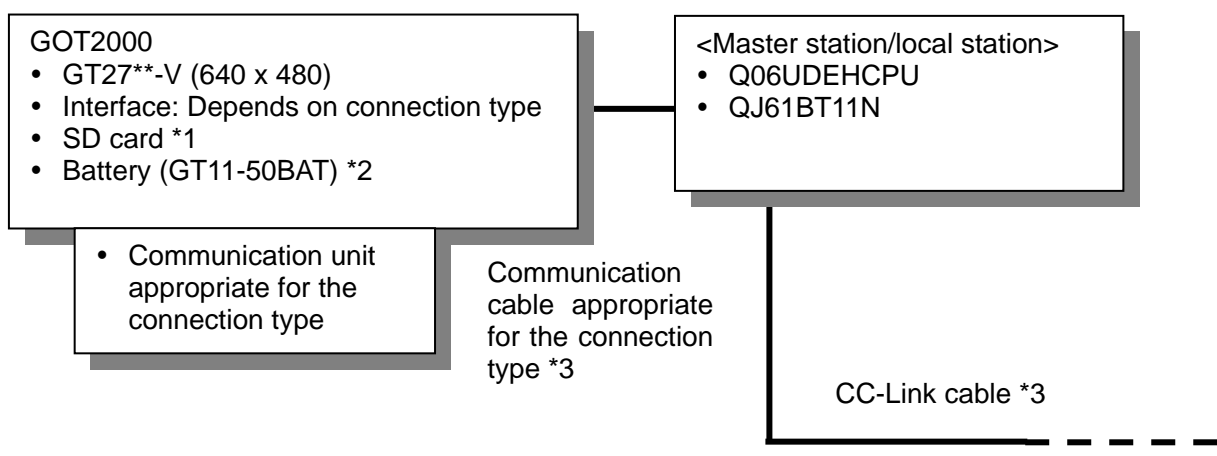

- \*1: The SD card is used for the document display function.
- \*2: The battery is used for the backup of the clock data. (The battery is provided with the GOT as standard.)
- \*3: For more details about the cable, please refer to the "GOT2000 Series Connection Manual (Mitsubishi Products)".

#### 8.2 Network Parameter Settings

To monitor the link special relay (SB) and link special register (SW) of the master station or local station PLCs on the GOT, set the refresh device as follows in [CC-Link] of [Network Parameter] of the PLC engineering software.

| Item                  | Set value |
|-----------------------|-----------|
| Special relay (SB)    | SB0       |
| Special register (SW) | SW0       |

#### 8.3 Precautions

The network status display cannot be used with the above system configuration.